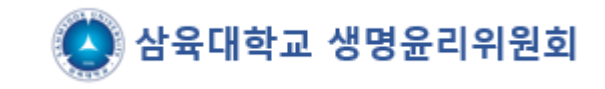

# e-IRB 신규심의 신청 절차 안내

(www.e-irb.com)

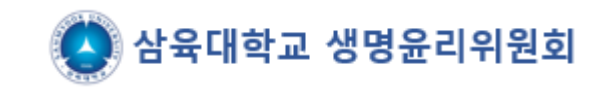

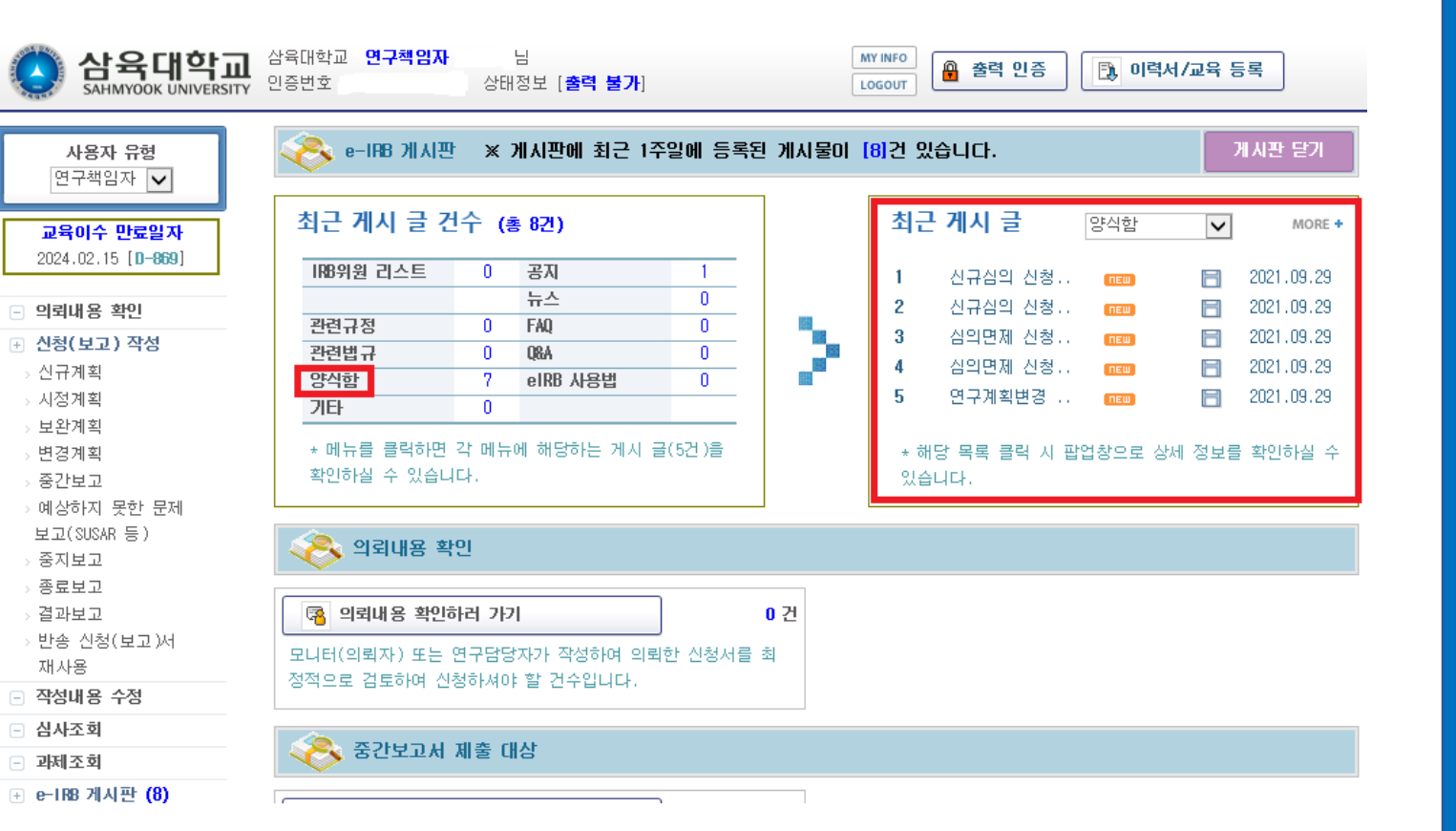

1. 메인화면 상단의 최근 게시 글 건수 – 양식함 클릭

 왼쪽에 보이는 양식함 리스트에서 본인이 해 당되는 항목을 클릭((예)신규심의 신청서류-인 간대상연구)하여 해당되는 필수제출서류와 해 당자 제출서류 모두 작성하여 별도로 저장할 것

3. 연구책임자, 지도교수의 서명이 모두 포함되어 있어야 신청가능(서명 후 스캔하여 저장하거나, 서명이미지 붙임파일도 가능)

(※ 연구계획서 등의 버전은 모두 1.0으로 시작하 며, 추후 수정권고 사항에 따라 소폭수정 시 1.1, 1.2...소수점뒷자리 변경/대폭수정시 2.0, 등으로 앞자리변경)

### 연구심의신청서 (윗부분) – 양식함에 있는 자료에서 필수제출서류, 해당자 제출서류 모두 작성 후 신청

- 왼쪽메뉴의 신청(보고)작성 신규계획 클릭
  연구과제명을 국문, 영문으로 모두 입력

| 삼육대학교<br>SAHMYOOK UNIVERSITY                              | 삼육대학교 🥊<br>인증번호 [ | 변구책임자<br>]               | 님<br>상태정보 [ <b>출력 불가</b> ] |                | MY INFO         | 출력 인증      | 🔃 이력서/교육 등록 |             | 작성한 상태까지 저장되며 저장된 자료는 왼<br>쪽 메뉴 중 작성내용 수정메뉴에서 작업가능)   |
|-----------------------------------------------------------|-------------------|--------------------------|----------------------------|----------------|-----------------|------------|-------------|-------------|-------------------------------------------------------|
| 사용자 유형<br>연구책임자 ✓<br>교육이수 만료일자                            | . 표시는 필/          | ~이려 하모이!                 | ICI                        | 연구심            | 심의 신청/          | ત          |             | 저장 신청 🕨     |                                                       |
| 2024.02.15 [ <b>D-869</b> ]                               | 저스권 기대            | ים-8-ם-<br>דול אותפאות   | 기다.<br>개칭나는 하모이니(FL )      |                |                 |            |             |             |                                                       |
| - 의뢰내용 확인                                                 |                   | Te No.                   |                            | 접수처 확인         |                 |            | 접수일         |             |                                                       |
| 관 신청(보고) 작성                                               | - 100 1193        |                          |                            | 사장이 기도하는 기하는 데 |                 |            |             |             |                                                       |
| > <mark>신규계획</mark><br>> 시정계획                             | 연구책               | 현현 (아래의 L<br>1임자*<br>그나티 | · 조회                       | 신성이 가능한 권한들 두( | 거입니다.)<br>삼육대학교 | ×          | 신청일         |             | 로그인 시 사용권한에 따라 자동 입력됨                                 |
| › 보완계획<br>> 변경계획                                          | 여구9               | 프니니<br>관 <del>당</del> 자  | + 조 회                      |                |                 | ×          | 이리익         |             |                                                       |
| > 중간보고                                                    | 211               | 10/1                     | 124                        |                |                 | L <b>X</b> | ㅋ푀ㄹ         |             |                                                       |
| > 예상하지 못한 문제<br>보고(SUSAR 등)<br>> 중지보고<br>> 종료보고<br>> 결과보고 | 연<br>구<br>기       | 국문*                      | 1                          |                |                 |            |             | <b>~</b>    |                                                       |
| 만응 신성(보고/서<br>재사용    ···································· | 제명                | 영문                       |                            |                |                 |            |             | ^           |                                                       |
| - 과제조회                                                    |                   |                          |                            |                |                 |            |             | Ť           | 공동연구자 등을 수가하는 경우 클릭하여 수<br>가/고도여그자도 사으대하고 Alinh시스테에 히 |
| . e-IRB 게시판 (8)                                           | ⊙ 연구관련/           | 아 정보                     |                            |                |                 |            |             | ▶ 연구자 추가/삭제 | - 원가입을 하여야 불러오기 가능함)                                  |
|                                                           | No                | 성명                       | 구분                         | 소속   추         | 후대전화 📋          | 유선전화       | e-mail      | 교육만료일   이력서 |                                                       |
|                                                           | 1                 |                          | 연구책임자 삼육!                  | 대학교            | 비공개             | 비공개        | 비공개         | 2024.02.15  |                                                       |

|             | 연구3                      | 주체 *                 | ○연구자 주도 ○의뢰자 주도                    |                           |                    |                   |    |                                                                      |
|-------------|--------------------------|----------------------|------------------------------------|---------------------------|--------------------|-------------------|----|----------------------------------------------------------------------|
|             |                          | 분류1 <b>*</b>         | □ 인간대상 연구 □ 인체유래물(검체) 연구<br>□ 기타   | □배아 연구                    | □체세포복제배아 연구        | □배아줄기세포주 연구       |    |                                                                      |
|             | 연구분류                     | 분류2 <del>*</del>     | 실문조사  □ 관찰연구    □ 코호트연구  □ 임상시험    | □ 자료분석 연구<br>□ 기타         | □ 중재연구             | □행동실험 연구          |    | 연구에 참여예정인 기관수에 따라 선택함. '국                                            |
|             |                          | 분류3 <del>*</del>     | ○전향적 연구 ○후향적 연구                    | ○전향적 & 후향적 병형             | 행연구                |                   |    | 내 다기관'의 경우 참여 기관수를 기재/ '다국<br>가 다기관'의 경우 참여 국가 수를 기재                 |
|             |                          | 군규4                  | 니 인간을 내장으로 하지 않는 연구 Non-clinical s | tudy (in vitro, in vivo j | preclinical study) |                   |    |                                                                      |
|             | 기관                       | 구분*                  | ○단일기관 ○국내 다기관 (참여 기관               | 한 수 :)                    | ○다국가 다기관 (참여       | 국가 수 :)           |    | '피험자 동의' 항목에 '필요'를 선택하였을 경                                           |
|             | 목표피험자                    | 사 증례수 <del>*</del>   | 전체 ( )명 국내(본교 포함) (                | )명                        | 본교 (               | )명                |    | 우 '피험자 동의서 항목'의 '일반서식-일반동의                                           |
|             | 피험자                      | 동의*                  | ○ 필요 ○ 불필요(사유서 첨부)                 |                           |                    |                   |    | 서'로 제크(온라인으로 설문을 진행하는 경우<br>  에도 피험자 동의에 필요, 일반동의서로 체크)              |
|             | 피험자                      | 일반서식                 | □일반 동의서 □정보활용 동의                   | 4.M                       |                    |                   |    |                                                                      |
|             | 동의서                      | 법정서식                 | □인체유래물 연구 동의서 □ 연구 이용 동            | 의서(잔여배아/난자/정자)            | □ 인체유래물등           | 의 기증 동의서          |    | 연구 예정기간은 연구종료 기간까지 포함하여                                              |
|             | 연구예                      | 정기간*                 | ●기간 입력 ○ IRB 승인일부터 2021 ▼          | 년 09 💙 월 29 (수)           | ✔ 일 ~ 2021 ✔ 년     | 09 💙 월 29 (수) 💙 일 |    | ୁ 작성해야 하며, 연구계획서의 연구기간과 동일<br>하게 작성해야 함<br>(귀자 · upp ← 이이브터, 여그종르기가) |
| 1           | 지원(의뢰)                   | 기관 유무*               | ○있음 ○없음                            |                           |                    |                   |    | (건경:IKD중건골구의~친구중표기선)                                                 |
|             | 지원(의                     | 뢰)기관 <b>*</b>        | ◆조회                                | 대표 직위/성명                  |                    |                   |    |                                                                      |
|             | 연구비                      | 유무*                  | ○있음 ○없음                            | 현물 유무 <del>*</del>        | ○있음 ○없음            |                   |    |                                                                      |
|             | 현                        | 금                    | 8                                  | 총                         |                    | 원 (연구간접비 포함)      |    |                                                                      |
|             | 지원기관                     | 지원사항                 | □연구비 전액 □연구비 일부 □기타                |                           |                    |                   |    |                                                                      |
|             |                          |                      |                                    |                           |                    |                   |    |                                                                      |
| 지<br>후<br>금 | 원(의뢰)기<br>조회하여<br>액까지 입력 | 관이 있을<br>입력함. 연<br>력 | 경우 '있음'으로 선택<br>구비 지원이 있는 경우       |                           | 연구장비 등 해당<br>선택함   | 사항이 있는 경우 '있음'의   | 으로 |                                                                      |

## 연구심의신청서 (하단부분): \*으로 표시된 부분들은 필수 체크 해야 함

| 심사비 제공자*                       | ○의뢰(지원)기관                       | ○연구책임자                                | ○심사비면제                               |                                |              | <br>IRB심사비를 납부할 주체를 체크합니다.<br>본 위원회는 심사비가 없으므로 심사비면제에           |
|--------------------------------|---------------------------------|---------------------------------------|--------------------------------------|--------------------------------|--------------|-----------------------------------------------------------------|
|                                | ※ 첨부파일은 찾아보기<br>※ 첨부파일이 정상적으    | ·후 오른쪽 <b>저장</b> 버튼을<br>로 업로드되면 경로가 3 | : 클릭하여야만 합니다.(파일 ·<br>파일명으로 변경됩니다.   | 용량이 큰 경우에는 약간의 시간 소            | 8)           | 체크<br>  (단, 연구책임자 및 연구재원이 모두 태대학 소                              |
| 첨부파일*<br>찾아보기 후 <b>저장 클릭</b>   | [첨부용량제한 : 5MB]                  |                                       |                                      | _ 찾아보기                         | ▶ 저 장        | 속인 과세에 몬교 교원이 잠여하고 몬 내악<br>  IRB에 안건을 신청할 경우 심사비 발생)            |
| [IRB 제출서류]                     | [첨부용량제한 : 5MB]                  |                                       |                                      | 찾아보기                           | ▶ 저 장        |                                                                 |
|                                | [첨부용량제한 : 5MB]                  |                                       |                                      | 찾아보기                           | ▶ 저 장        | 첨부하고자 하는 파일이 3개를 초과할 경우 압                                       |
| Ӯ 제출 서류 목록                     |                                 |                                       |                                      | ▶ 제출                           | 서류 목록 추가/삭제  | · 국아여 점무아여야 암                                                   |
| No                             |                                 | 제출서류<br>조히학                           | . 자리가 없습니다.                          | Version                        | 작성일자         | (※ 업로드 용량 (시간대에 따라 다름)<br>8:00~17:00 : 5MB/ 17:00~08:00 : 20MB) |
|                                |                                 |                                       |                                      |                                |              |                                                                 |
|                                |                                 |                                       |                                      |                                | ~            | 제출한 서류에 대한 목록과 Version등에 대한<br>사항을 기재                           |
| 연구자요청사항                        |                                 |                                       |                                      |                                | ~            | (다음 페이지에 상세안내 하였음)                                              |
| 비고                             |                                 |                                       |                                      |                                | ^            | 위원회에 보고할 내용이나 요청할 내용이 있<br>다면 기입                                |
|                                |                                 |                                       |                                      |                                |              |                                                                 |
| 위와 같이 연구과제 신청<br>시기에 중간보고를 하고, | 서를 세술합니다. 연구책임<br>연구종료 후에는 종료보고 | 김사 은 본 연<br>를 제출하겠습니다. 또              | 구파세 신청 대용의 증인 결과<br>한 연구책임자로서의 의무를 [ | 게 따라 성실히 연구를 수행하셨으니<br>N하겠습니다. | 1, 위원회에서 시성한 |                                                                 |
| 연구책임자                          | 연구산학                            | ·처 삼육대학                               | 학교                                   | 신청일                            |              |                                                                 |
| 삼육대학교                          | 귀하                              |                                       |                                      |                                |              | 신청하기 전 반드시 저장을 클릭<br>저장을 클릭 후 신청버튼을 클릭해야 함                      |
|                                |                                 | R                                     | 장 신청 🕨                               |                                |              |                                                                 |

#### 제출서류 목록 추가/삭제 관련 세부 안내

| 첨부파일★<br>찾아보기 후 <mark>저장 클릭</mark><br>[IRB 제출서류] | ※ 첨부파일은 찾아보기 후 오른쪽 <b>저장</b> 버튼을 클릭하여야만 합니다.(파일 용량이 큰 경우에는 약간의 시간 소요)<br>※ 첨부파일이 정상적으로 업로드되면 경로가 파일명으로 변경됩니다. |  |          |              |  |  |  |  |
|--------------------------------------------------|----------------------------------------------------------------------------------------------------|--|----------|--------------|--|--|--|--|
|                                                  | [첨부용량제한 : 5MB]                                                                                                |  | 찾아보기     | ▶ 저 장        |  |  |  |  |
|                                                  | [첨부용량제한 : 5MB]                                                                                                |  | 찾아보기     | ▶ 저 장        |  |  |  |  |
|                                                  | [첨부용량제한 : 5MB]                                                                                                |  | 찾아보기     | ▶ 제 장        |  |  |  |  |
| ☑ 제출 서류 목록                                       |                                                                                                    |  | ▶ 제출서류 특 | ·<br>목 추가/삭제 |  |  |  |  |

| <i> [</i> e                                    | -IRB :: 7 | 데출서류 목록 ] - Internet Explorer |                  | -                           | $\times$     |  |  |  |
|------------------------------------------------|-----------|-------------------------------|------------------|-----------------------------|--------------|--|--|--|
| Attps://www.e-irb.com:3443/unicfc/ucfcA4p1.jsp |           |                               |                  |                             |              |  |  |  |
| 3                                              | 닫기        |                               |                  |                             |              |  |  |  |
| 목                                              | 록에서       | 찾기 직접 입력                      |                  | 선택목록 추기                     | 가            |  |  |  |
| No                                             | 선택        | 제출 서류                         | Version<br>(1.1) | <b>작성일자</b><br>(2012.05.08) |              |  |  |  |
| 1                                              | ~         | 생명윤리준수 서약서                    | 1.0              | 2021                        |              |  |  |  |
| 2                                              | ~         | 이해상충공개 서약서                    | 1.0              | 2021                        |              |  |  |  |
| 3                                              | ~         | 이력서                           | 1.0              | 2021                        |              |  |  |  |
| 4                                              | ~         | 연구계획서(인간대상연구)                 | 1.0              | 2021                        |              |  |  |  |
| 5                                              |           | 연구계획서(인체유래물연구)                |                  |                             |              |  |  |  |
| 6                                              | ~         | 연구대상자 설명문 및 동의서(인간대상연구        | 1.0              | 2021                        | $\checkmark$ |  |  |  |
| 7                                              |           | 여그띠사지 서며면 미 도이셔(이헤이게무여        |                  |                             |              |  |  |  |
| 🕑 মা                                           | 출 서류      | 목록                            |                  |                             |              |  |  |  |
| No                                             | 식         | ·제 / 제출서류 /                   | Version          | 작성일자                        |              |  |  |  |
|                                                |           | 고 한수는 가 그 가 이 소나 다            |                  |                             |              |  |  |  |

#### 1. 제출서류 목록 추가/삭제를 클릭하면 아래의 화면이 나옴

 '목록에서 찾기'메뉴의 화면이 자동으로 보이 며 셋팅되어 있는 목록 중 본인이 작성한 파일 들의 서류목록을 모두 체크

3. 버전과 작성일자 모두 기재 (버전은 모두 1.0으로 시작하며, 추후 수정권고 사항에 따라 소폭수정 시 1.1, 1.2...소수점뒷자리 변경/대폭수정시 2.0, 등으로 앞자리변경)

4. 목록에 제출하고자 하는 서류명이 없을 경우 '직접입력' 버튼을 클릭하여 수기로 작성 할 수 있음

수고하셨습니다.